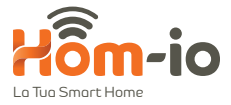

# **Telecamera** WiFi o botterio

Nessun cavo, nessun alimentatore

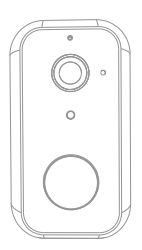

be smart, be wireless Manuale d'uso

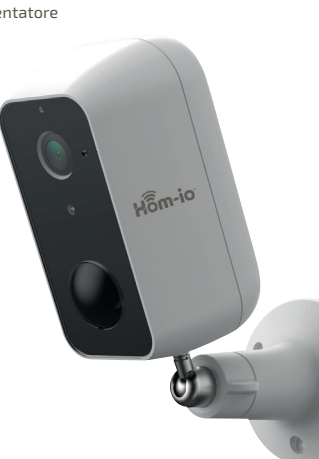

Cod. 559593063

# Contenuto della confezione

Si prega di verificare la presenza di tutti i componenti

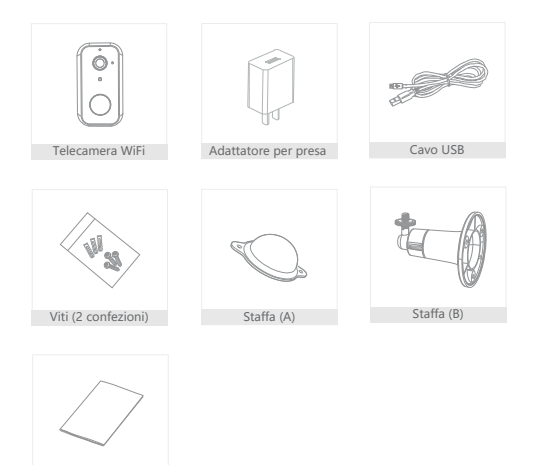

#### Manuale d'uso

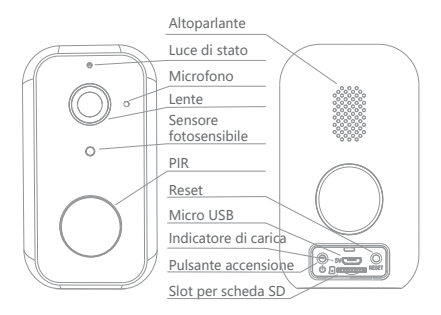

| Alimentazione                                                | DC 5V±10%                                                  |
|--------------------------------------------------------------|------------------------------------------------------------|
| On/Off                                                       | Premere il pulsante per 3 secondi per accendere/spegnere   |
| Luce di stato                                                | Luce rossa fissa: la telecamera non funziona correttamente |
|                                                              | Luce rossa lampeggiante: ricerca della rete (lento)        |
|                                                              | connessione alla rete in corso (veloce)                    |
|                                                              | Luce blu lampeggiante: connessione in corso                |
|                                                              | Luce blu fissa: la telecamera funziona correttamente       |
| Slot scheda SD Supporta una scheda di memoria SD (max 128Gb) |                                                            |
| Reset                                                        | Premere per 5 secondi per resettare la telecamera          |
| Indicatore                                                   | • Luce rossa fissa: la batteria è in carica                |
| di carica                                                    | Luce blu fissa: la carica è completa                       |
| Capacità batter                                              | ia 9600mAh (due batterie ioni di litio 21700)              |

## Installazione

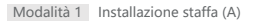

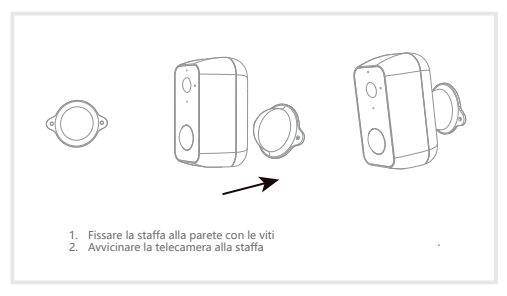

## Modalità 2 Installazione staffa (B)

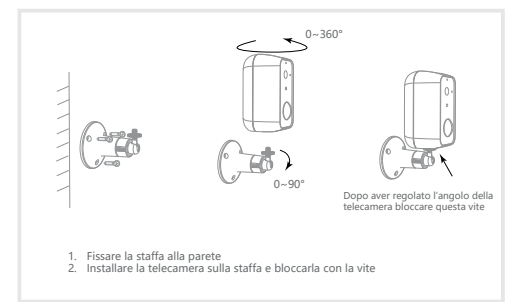

Download della app

La App Hom-io è disponibile sia per iOS che per Android.

Cercare "Hom-io" nell'App Store o su Google Play Store, oppure scansionare il codice QR per scaricare l'App.

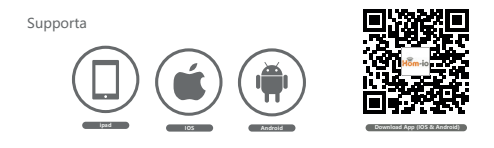

Configurazione del router

La telecamera supporta la connessione WiFi 2.4GHz (non supporta 5GHz). Prima di connettere alla rete WiFi, si prega di verificare i parametri del router, se necessario dividere le reti 2,4 GHz e 5Ghz così che sia più semplice selezionare quella corretta.

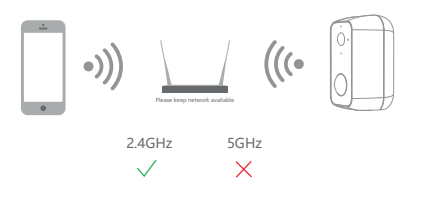

#### Registrazione

1. Aprire la app Hom-io, selezionare "Registrati", leggere le "Condizioni di Riservatezza" e selezionare "Accetta"

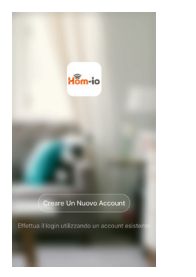

| el 🕈      | 16:50                        | 4458C        |
|-----------|------------------------------|--------------|
| <         | E-mail Telefono              |              |
| Regis     | trati per email              |              |
| Italia +3 | 9                            |              |
| Email     |                              |              |
| _         |                              |              |
|           |                              |              |
|           |                              |              |
|           |                              |              |
|           |                              |              |
|           |                              |              |
|           |                              |              |
| D AC      | consento Accordo per gli ute | nt + Privacy |

2. Inserire un valido e corretto indirizzo mail e cliccare "Continua". Inserire il Codice di Verifica ricevuto ed entrare nell'app.

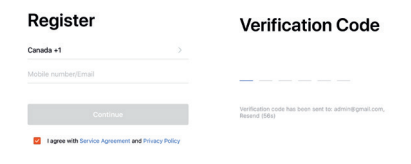

Aprire la app Hom-io, selezionare "crea famiglia" e da qui è possibile modificare il nome Famiglia e le relative impostazioni.

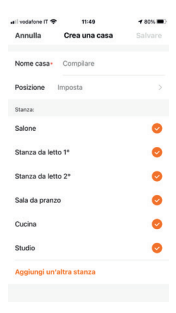

Cliccare "Aggiungi dispositivo" oppure il "+" in alto a destra e selezionare "Sicurezza", cliccare quindi su "Battery Cam" con l'immagine del prodotto corrispondente

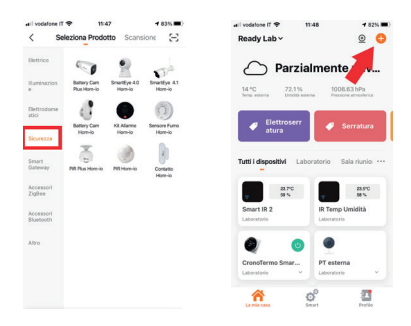

3 Si vedrà la seguente schermata, verificare che il LED lampeggi come indicato e selezionare "Prosegui", inserire la password del proprio WiFi.

| i vodature iT ♥ 12:00 + 80% ■                                                                                                    | al vodatore IT ♥ 12:00 < 72% ■)                                                                        |
|----------------------------------------------------------------------------------------------------|----------------------------------------------------------------------------------------------------|
| konulla                                                                                                    | Annulla                                                                                                |
| Prima ripristina il dispositivo.                                                                                                    | Seleziona Rete Wi-Fi a 2,4 GHz<br>e inserisci la password.                                             |
| Endicatore del dispositivo lampeggi<br>velocemente o si sente un segnale acustico.<br>Altrimenti resettare la camera con l'apposito | Se il Wi-Fi è impostato a 5 GHz, configuralo a<br>2,4 GHz. Metodo comune di impostazione del<br>router |
| tasto.                                                                                                    | × VIE-Fi - SQhz                                                                                        |
|                                                                                                    | -> Wi-Fi-2.4Ghz = ⇒ ⊕                                                                                  |
|                                                                                                    | 🜩 Tech_Sales_2.4 🔤                                                                                     |
|                                                                                                    | A Password                                                                                             |
| O Prossimo                                                                                                    |                                                                                                    |
| Avanti                                                                                                    | Avanti                                                                                                 |
|                                                                                                    |                                                                                                    |

## Note: 1) La telecamera supporta solo rete WiFi 2.4GHz. 2) Il numero di caratteri di SSID e password del WiFi non deve superare le 24 cifre.

Posizionare il codice QR che appare sul telefono davanti alla telecamera (muovendolo leggermente nel caso non fosse subito riconosciuto), quando la telecamera emetterà un tono di conferma, si potrà cliccare sul tasto di conferma.

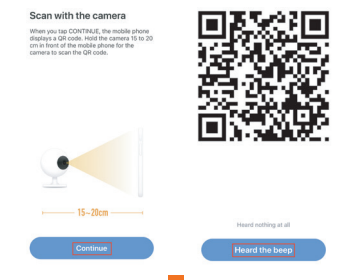

Durante la connessione, assicurarsi che il router, il cellulare e la telecamera siano il più vicini possibile tra loro. Dopo l'aggiunta della telecamera, selezionando [2] si potrà modificare il nome della telecamera.

## Connecting

Make sure your router, mobile, and device are as close as possible

## Device added successfully

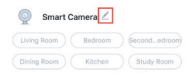

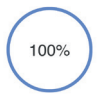

Device found
Register device to the smart cli

Initializing device

Completed

## Impostazioni

Selezionare l'icona della telecamera "BatteryCam", cliccare su l'icona in alto a destra " ••• " per accedere alla impostazioni di sistema.

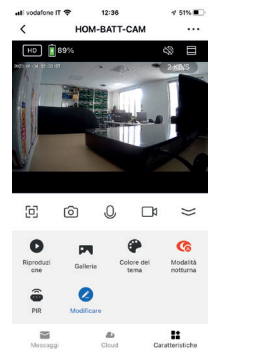

- 🗵 Schermo intero
- Istantanea
- Microfono
- Registra video in locale
- Riproduzione video da SD card
- Galleria immagini
- Tema colore scuro
- Modo visione notturna
- Sensore PIR movimento
- Personalizzazione menù
- Elenco notifiche
- Registrazioni Cloud
- # Menù principale funzioni

## Visione telecamera da PC

Collegarsi a questo link: https://ipc-eu.ismartlife.me/

Aprile la app Hom-io, cliccare "+" in alto a destra, cliccare ora il simbolo scansione in alto a destra e scannerizzare il **codice QR** che appare nalla pagina WEB indicata.

Le telecamere compatibili con il servizio streaming web appariranno e saranno pienamente controllabili.

## Risveglio da remoto

La telecamera sarà in modalità riposo per risparmiare energia, si può vedere un'anteprima nella App.

#### Audio full-duplex

Potrai vedere e sentire dalla telecamera tramite la App.

## PIR

Quando la telecamera rileva un movimento invierà un messaggio di allarme al cellulare.

#### Allarme batteria scarica

Quando la batteria è bassa l'App invierà una notifica al cellulare.

## Registrazione

Utilizzare una scheda SD o il servizio di archiviazione su Cloud per registrare ogni istante

#### Giorno & Notte

Potente visualizzazione notturna senza interruzioni, anche nella più totale oscurità.

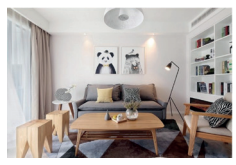

giorno

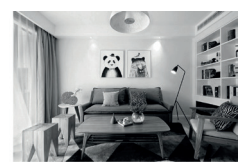

notte

## Risveglio remoto

La fotocamera sarà in modalità di sospensione per risparmiare energia; puoi avere un'anteprima in App.

Domanda: Il dispositivo non viene correttamente visualizzato?

Risposta: Verificare la rete sia funzionante, posizionare la telecamera vicino al router, se non funzionasse, si raccomanda di resettare il dispositivo e aggiungerlo nuovamente.

D: Perché compare nella lista dispositivi dopo il reset?

R: il reset del dispositivo rimuove solo la configurazione della telecamera, ma non cambia quelle della App, rimuovere la telecamera e così sarà cancellata anche dalla App.

D: Come spostare la rete della telecamera su un altro router?

R: Rimuovere e resettare il dispositivo sulla App e poi configurarlo nuovamente.

D: Perché il dispositivo non riconosce la scheda SD?

R: Si raccomanda di inserire la scheda SD dopo aver spento il dispositivo. Verificare che la scheda sia disponibile e il formato sia FAT32. La scheda non può essere identificata in caso di scarsa connessione internet.

D: Perché non ricevo le notifiche della App sul mio cellulare?

R: si prega di verificare il funzionamento della App nel telefono e che la funzione notifica sia abilitata, e che siano autorizzate le funzioni di notifica.

## DICHIARAZIONE DI CONFORMITÀ UE SINTETICA

Il produttore Melchioni Spa dichiara che il tipo di apparecchiatura radio Telecamera a batteria Wi-Fi 1080P-Cloud-Sdcard-Domotica-IP65, Mod. HOM-BATT-CAM (cod. 559593063) è conforme alla Direttiva 2014/53/UE. Il testo completo della dichiarazione di conformità UE è disponibile al seguente indirizzo Internet: http://www.melchioni.it.

Ai sensi della Direttiva 2012/19/UE del Parlamento Europeo e del Consiglio, del 4 luglio 2012, sui rifiuti di apparecchiature elettriche ed elettroniche (RAEE), la presenza del simbolo del bidone barrato indica che questo apparecchio non è da considerarsi quale rifiuto urbano: il suo smaltimento deve pertanto essere effettuato mediante raccolta separata. Lo smaltimento deve pertanto essere effettuato mediante raccolta separata. Lo smaltimento effettuato in maniera non separata può costituire un potenziale danno per l'ambiente e per la salute. Tale prodotto può essere restituito al distributore all'atto dell'acquisto di un nuovo apparecchio. Lo smaltimento improprio dell'apparecchio costituisce condotta fraudolenta ed è soggetto a sanzioni da parte dell'Autorità di Pubblica Sicurezza. Per ulteriori informazioni è possibile rivolgersi all'amministrazione locale competente in materia ambientale.

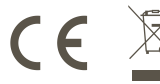

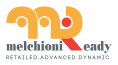

Made in China Melchioni Spa Via Colletta, 37 - 20135 Milano | www.melchioni-ready.com

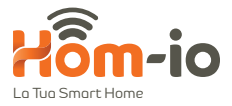

# **Battery** WiFi Comero

No cable, no power supply

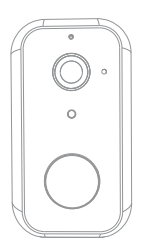

r e Hômio

be smart, be wireless User manual

Code 559593063

# What's in the box

Please consult this checklist for all parts.

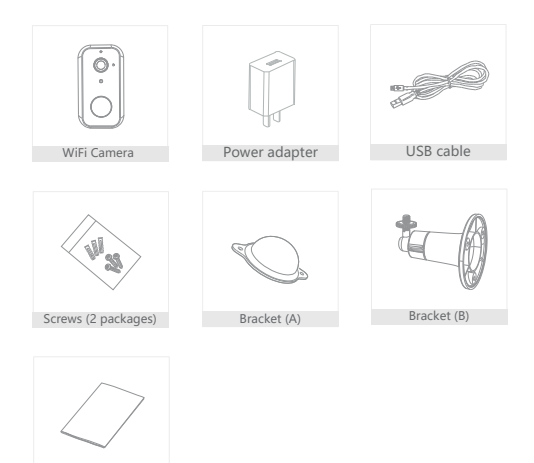

## User manual

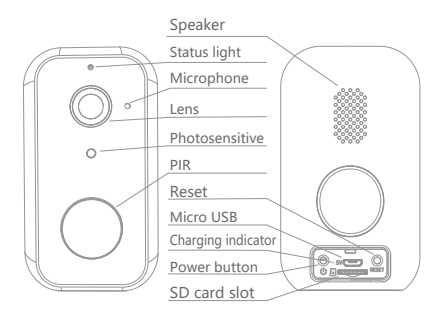

| Power port     | DC 5V±10%                                                |  |  |
|----------------|----------------------------------------------------------|--|--|
| Power on/off   | Press the button for 3 seconds to turn on/off the camera |  |  |
| Status light   | Solid red light on: the camera is malfunctional          |  |  |
|                | Blinking red light: wait for network connection (slowly) |  |  |
|                | connecting the network (quickly)                         |  |  |
|                | Blinking blue light: currently connecting                |  |  |
|                | Solid blue light on: the camera is working correctly     |  |  |
| SD card slot   | Support local SD card storage (Max.128G)                 |  |  |
| Reset          | Press and hold on for 5 seconds to reset the camera      |  |  |
| Charging       | Solid red indicator on: battery is charging              |  |  |
| indicator      | icator • Solid blue indicator on: charging completed     |  |  |
| Battery capaci | ty 9600mAh (two 21700 lithium-ion batteries)             |  |  |

## Install

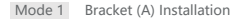

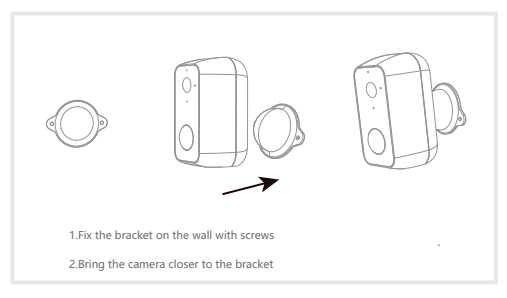

## Mode 2 Bracket (B) Installation

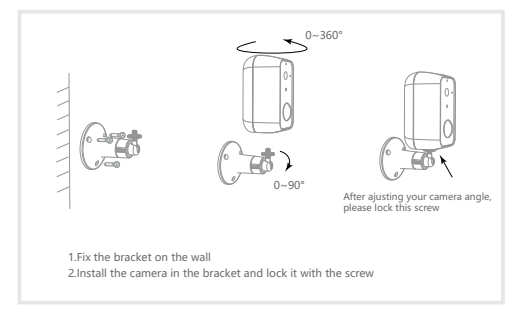

## Download

The Hom-io App is available for both iOS and Android. Search for "Hom-io" in the App Store or Google Play Store, or scan the QR code to download the App.

## Support

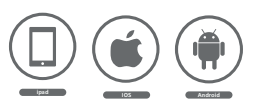

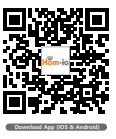

## Set up router

The camera supports 2.4GHz WiFi connection (does not support 5GHz). Before connecting to the WiFi network, please check the router parameters, if necessary divide the 2.4 GHz and 5Ghz networks so that it is easier to select the correct one.

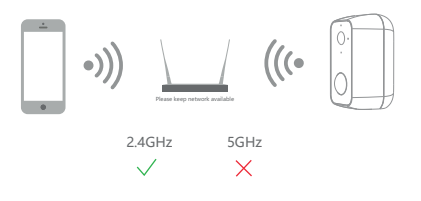

## Registration process

Step 1 Open the Hom-io APP, click "Register", read the "Privacy Policy" and click "Agree".

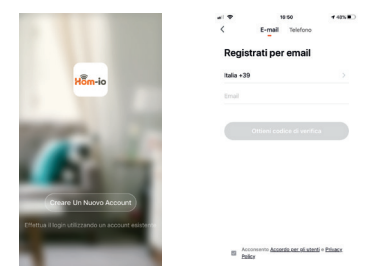

Step 2 Enter a valid and correct email address and click "Continue". Enter the Verification Code received and enter the app.

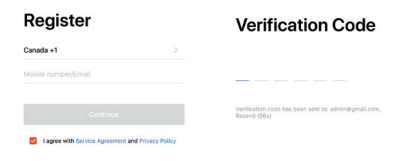

 Open the Hom-io App, click "Create family", and you can customize the Family name and related settings.

| ali vedatore IT 🌩 | 11:49         | <b>1</b> 80% |
|-------------------|---------------|--------------|
| Annulla           | Crea una casa | Salvare      |
| Nome casa-        | Compilare     |              |
| Posizione I       | mposta        |              |
| Stanza            |               |              |
| Salone            |               | 0            |
| Stanza da lette   | o 1*          | 0            |
| Stanza da lette   | 2*            | 0            |
| Sala da pranzo    |               | 0            |
| Cucina            |               | 0            |
| Studio            |               | 0            |
| Aggiungi un'a     | iltra stanza  |              |
|                   |               |              |

2 Click "Add device" or the "+" at the top right and select "Security", then click on "Battery Cam" with the image of the corresponding product

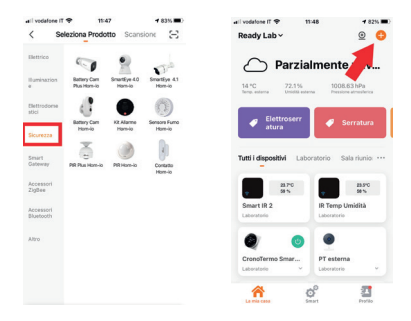

You will see the following screen, check that the LED flashes as indicated and select "Continue", enter the password of your WiFi.

| al vodatore il 🌩 12:00 🕈 80% 🛋<br>Annulla                                                                                                    | ari vodatore il ♥ 12:00 + 79% ■)<br>Annulla                                                                                                    |
|----------------------------------------------------------------------------------------------------|----------------------------------------------------------------------------------------------------|
| Prina right fait disposition.<br>An off should be ensured in the first should be ensured in the first should be ensured in the first should be ensured as the first should be ensured as the first should be expected as the first should be expected as the fir | Selectiona Risks Wi-Fit a 2.4 GHz<br>elimentical la assumed<br>to the selection of the selection of the<br>selection of the selection of the<br>selection of the selection of the<br>selection of the selection of the<br>selection of the selection of the<br>selection of the selection of the<br>selection of the selection of the<br>selection of the selection of the selection of the<br>selection of the selection of the selection of the<br>selection of the selection of the selection of the<br>selection of the selection of the selection of the selection of the<br>selection of the selection of the selection of the selection of the<br>selection of the selection of the selection of the selection of the selection of the<br>selection of the selection of the selection of the selection of the selection of the selection of the<br>selection of the selection of the selection |
| Avanti                                                                                                    | Avanti                                                                                                    |

Note: 1) Camera only supports 2.4GHz WiFi network.

 The number of bits in the ssid and passwords of the router should not exceed 24 digits.

Place the QR code that appears on the phone in front of the camera (by moving it slightly if it is not immediately recognized), when the camera emits a confirmation tone, you can click on the confirmation button.

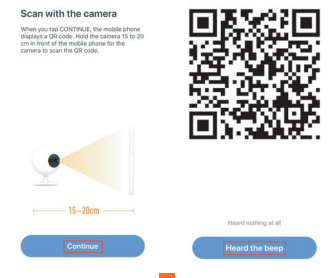

When connecting, you should make sure your router, mobile, and camera are as close as possible. When camera added successffully, click "[2" you could also DIY the camera's name.

## Connecting

Make sure your router, mobile, and device are as close as possible

## Device added successfully

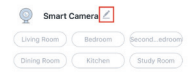

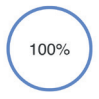

Device found
Register device to the smart cle

Initializing device

Completed

# Settings

Select the camera icon "BatteryCam", click on the top right icon " • • • " to access the system settings.

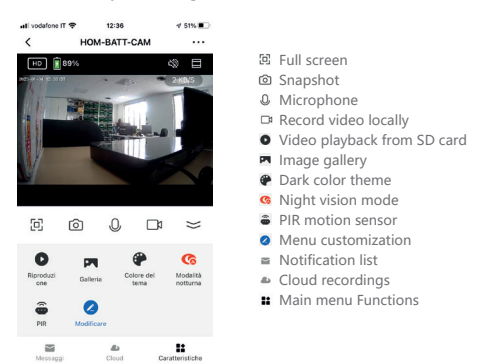

#### Camera view from PC

Connect to this link: https://ipc-eu.ismartlife.me/

Open the Hom-io app, click "+" at the top right, now click the scan symbol at the top right and scan the QR code that appears on the indicated WEB page.

Cameras compatible with the web streaming service will appear and be fully controllable.

## Functions

## Remote wake-up

The camera will be in a sleep mode to save power; you can have a preview in App.

#### Full-duplex audio

You can see and hear the vistor in your App from the camera.

## PIR

When the camera detects someone stopping by, it sends an alarm message to your cell phone.

#### Low battery alarm

When the battery power is lower than your set, the App will send a notification to your mobile phone.

### Record

Using SD card or opening the Cloud-Storage Service, to keep recording for every moment.

## Day & Night

Powerful night vision means no interruptions, even in complete darkness.

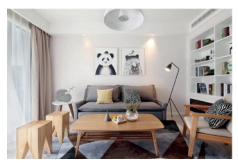

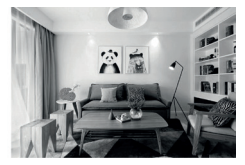

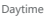

Night

## Remote wake-up

The camera will be in a sleep mode to save power; you can have a preview in App.

- Q: The device cannot be previewed properly?
- A: Check whether the network is normal, you can place the camera close to the router, and if not, it is recommended to reset the device and add it again.
- Q: Why is it still in the list of devices after reseting?
- A: The reset device only resets the network configuration of the camera, but cannot change the configuration on the App, remove the camera, and must be deleted by the App.
- Q: How to cut the camera network to another router?
- A: First remove and reset the device on the App and then configure the device again by the App.
- Q: Why doesn't the device identify the SD card?
- A: It is recommended to plug in SD card after power cut. Confirm whether the SD card is normally available and the format is FAT32. And the TF card can't be identified when the internet environment is not good.
- Q: Why I can't get the notifications with my cell phone App?
- A: Please confirm that the App has been running on the phone, and the relevant reminder function has been opened; Message notification and authority confirmation in the mobile phone system have been opened.

## SIMPLIFIED EU DECLARATION OF CONFORMITY

Hereby, manufacturer Melchioni Spa declares that the radio equipment type 1080P-Cloud-Sdcard-Domotica-IP65 Wi-Fi battery camera, Mod. HOM-BATT-CAM (code 559593063) is in compliance with Directive 2014/53/EU. The full text of the EU declaration of conformity is available at the following internet address: http://www.melchioni.it.

According to Direactive 2012/19/EU of the European Parliament and of the Council, of 4 july 2012, on waste electrical and electronic equipment (WEEE), the presence of the crossed-out bin symbol indicates that this appliance is not to be considered as urban waste: its disposal must therefore be carried out by separate collection. Disposal in a non-separate manner may constitute a potential harm to the environment and health. This product can be returned to the distributor when purchasing a new device. Improper disposal of the appliance constitutes misconduct and is subject to sanctions by the Public Security Authority. For further information, contact the local administration responsible for environmental matters.

(E

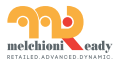

Made in China Melchioni Spa Via Colletta, 37 - 20135 Milano | www.melchioni-ready.com